## INSTRUÇÕES PARA ABERTURA DO PROTOCOLO ON-LINE – VIABILIDADE DE ATIVIDADE ECONÔMICA - CNAE

- 1) Acesse o site: <u>http://tmiweb.joinville.sc.gov.br/protocolo/index.jsp</u>
- 2) Clique no Grupo de Serviço:

Atendimento SAMA - Certidões

3) Selecionar o serviço desejado

Certidão de Viabilidade de Atividade Econômica - CNAE

Preço Público

4) Preencha o CPF do requerente:

| -         | 1 X      |     | 1741    |           |  |
|-----------|----------|-----|---------|-----------|--|
| esquisart | CPF/CNPJ | × . | Consult | ar Limpar |  |

5) Clique em "Consultar" (Deverá aparecer os dados do requerente):

| Pesquisar: CPF/CNPJ 💙 83.169.62    | 3/0001-10  | Consultar       | Limpar |                |     |
|------------------------------------|------------|-----------------|--------|----------------|-----|
| Resultado da pesquisa              |            |                 |        |                |     |
| Nome/Razão: Municipio De Joinville | CPF/CNP3:  | 83.169.623/0001 | 10     | Abris processo | -   |
| Endereço: Hermann August Lepper    | Nº: 10     |                 |        | Hore processo  | - 7 |
| Bairro: Saguacu                    | Complement | to:             |        |                |     |
| Data nascimento:                   | Nome da m  | ãe:             |        |                |     |

- 7) Clique em "Abrir processo".
- 8) O sistema abrirá a página para o preenchimento dos dados do contribuinte.

Todos os campos com asterisco são obrigatórios.

# 9) Preenchendo os campos:

## 9.1) Identificadores:

| * | Identificadores             |  |
|---|-----------------------------|--|
|   | * Campo obrigatório         |  |
|   | E-mail: *                   |  |
|   | Telefone: *                 |  |
|   | Total de identificadores: 2 |  |

| lipo do imóvel: | Inscrição imobiliária: |                   |   |
|-----------------|------------------------|-------------------|---|
| Urbano   Rural  |                        |                   |   |
| CEP*:           | UF*:                   | Município*:       |   |
| 89218-035       | SANTA CATARINA         | Joinville         | ~ |
| Bairro*:        |                        | Logradouro*:      |   |
| Santo Antonio   | ~                      | Doutor Joao Colin | ~ |
| Nº:             |                        | Complemento:      |   |
| 2719            |                        | 1                 |   |

#### 9.3) Documentos obrigatórios:

A lista de documentos obrigatórios está disponível na carta de serviço:

https://www.joinville.sc.gov.br/servicos/requerer-certidao-de-viabilidade-de-atividade econômica - <u>CNAE</u>

| • | Documentos obrigatórios                  |                                                                                                 |                     |         |
|---|------------------------------------------|-------------------------------------------------------------------------------------------------|---------------------|---------|
|   | Anexar documentos                        |                                                                                                 |                     |         |
|   | Documento                                |                                                                                                 | Anexo               | Remover |
|   | *Registro de imóvel atualizado em 30 d   | 0                                                                                               |                     |         |
|   | *Formulário para Viabilidade de Atividad | e Econômica - CNAE                                                                              | 0                   |         |
|   | *Cópia CPF/RG do Solicitante             |                                                                                                 | 0                   |         |
|   | * Anexo obrigatório                      | <u>E-mail</u> : endereço do SEU e-mail de uso atual, pois as informações sob<br>enviadas a ele. | re o processo serão |         |
|   |                                          | Telefone: número de telefone pessoal/profissional.                                              |                     |         |

Em caso de dúvidas, envie mensagem de textor para o whatsapp (47) 98823-4464.

Segue exemplo:

9.4) Observações pertinentes ao processo (súmula): Campo para ser preenchido com sua solicitação.

## Segue exemplo:

| Observações pertinente | s ao processo |  |    |
|------------------------|---------------|--|----|
| Súmula*:               |               |  |    |
|                        |               |  |    |
|                        |               |  | 10 |

#### 9.5) Gravar processo (ATENÇÃO)

Preencher com seu e-mail válido e de uso constante, pois será para este e-mail que o sistema enviará as mensagens automáticas sobre o processo.

#### Segue exemplo:

| E-mail:                    | sama.uap.aps@joinville.sc.gov.br                                                                                                    | (Receba informações sobre o processo em seu e-mail)                                                                                                    |
|----------------------------|----------------------------------------------------------------------------------------------------|----------------------------------------------------------------------------------------------------|
| 82                         | Após gerado o processo, anote a chave d                                                                                                    | e verificação para acompanhar o andamento do mesmo.                                                                                                    |
| emo                        | de aceite*:                                                                                                    |                                                                                                    |
|                            |                                                                                                    | FAZER NO\$SO TEXTO                                                                                                    |
| =<br>A<br>0<br>8<br>e<br>9 | Venho através desta solicitar a inscrição<br>apresentadas serão utilizadas na base de l<br>Administração Pública o direito de contesta<br>ou informações falsas, incoerentes ou on<br>34/2000, e no enquadramento no artigo 29<br>especialmente junto à Secretaria do Meio A<br>através deste protocolo." | valteração da empresa acima identificada e estou ciente que as informações<br>dados do Município e serão passíveis de lançamento de tributos resguardando a<br>ar ou negar as informações declaradas. Declaro estar ciente de que declarações<br>nitidas poderão acarretar na cassação do Alvará, conforme a Lei Municipal n<br>9. do Código Penal. Declaro, ainda, sob as penas da lei, à Prefeitura de Joinville<br>Ambiente, ser responsável por toda e qualquer informação prestada ao Municipio |

### 9.6) Clicar em "GRAVAR PROCESSO".

Ao gravar o processo será gerado número de protocolo o e uma chave de acesso para que você possa consultar o protocolo a qualquer momento pelo site abaixo:

http://tmiweb.joinville.sc.gov.br/protocolo/jsp/externo/index.jsp

O número do protocolo e a chave de acesso também serão enviadas ao e-mail que foi preenchido na abertura do protocolo, então pedimos que antes de gravar o processo, verifiquem os dados preenchidos para que não haja erros.

Segue exemplo:

| Protocolo nº<br>E-mail para cons | 43200 cadastrado com si<br>sulta enviado com sucess | icesso.<br>5, verifique-o ou anote a ch | ave (U481-Q8G2) de : | icesso para consultar o processo | on- |
|----------------------------------|-----------------------------------------------------|-----------------------------------------|----------------------|----------------------------------|-----|
| line.                            |                                                     |                                         |                      |                                  |     |
| onsulta de proc                  | essos                                               |                                         |                      |                                  |     |
|                                  | Nº do processo*:                                    | () Chave de co                          | onsulta:             | 9                                |     |
|                                  |                                                     | Consultar processo                      | o Limpar             |                                  |     |
|                                  |                                                     | Clique aqui para lembrar a              | a chave de acesso.   |                                  |     |

### **OBSERVAÇÕES IMPORTANTES:**

O protocolo será indeferido nos seguintes casos:

➔ Após a terceira análise, caso não tenham sido atendidas integralmente ou justificadas as solicitações contidas na aba "Histórico" (Pendência);

→ Ausência de movimentação do processo por parte do requerente por 03 (três) meses.

Para anexar documentos após gravar o protocolo ou para sanar pendências, siga os passos

abaixo:

- 2.1) Acesse o site https://tmiweb.joinville.sc.gov.br/protocolo/jsp/externo/index.jsp
- 2.2) Preencha o número do protocolo e a chave de acesso que foram recebidos por e-mail

| TMI - Protocolo         Município de Joinville         Home       Acesso Restrito       Senhas       Consulta Processos | Pública                  |
|----------------------------------------------------------------------------------------------------|--------------------------|
| Geral Histórico Documentos do processo Parecer(es)                                                                      |                          |
| Situação: Pendência - Aguardando documento                                                                              | Processo: 5172 / 2024    |
| Órgão atual: Serviço de Parcelamento do Solo - Recepção                                                                 | Data entrada: 01/03/2024 |
| <ul> <li>Serviços adicionados no processo</li> </ul>                                                                    |                          |
| Serviços adicionados no processo: 1                                                                                     |                          |
| Certidão de Desmembramento                                                                                              |                          |
| Documentos obrigatórios                                                                                                 | Adicionar arquivo        |
| Apresentar os documentos na Prefeitura                                                                                  | Data Download            |
| CERTIDÃO DE CONFRONTES                                                                                                  | 26/02/2024               |
|                                                                                                    |                          |

2.3) Ao entrar na tela do protocolo, clique em "Adicionar arquivo2.4) Selecione o arquivo desejado:

|            | Fazer upload     | de arquivo                              |  |
|------------|------------------|-----------------------------------------|--|
|            | * Tamanho máxim  | do arquivo para upload: 10,00 Megabytes |  |
| rquīvo:* [ | Escolher arquivo | Nenhum arquivo escolhido                |  |
| scrição:   |                  |                                         |  |
|            |                  |                                         |  |

### O ARQUIVO DEVE SER ANEXO EM FORMATO PDF / DWG.

2.5) Após anexar, enviar e-mail solicitando a continuidade do protocolo.

E-mail: sama.uap.aps@joinville.sc.gov.br

# **SITES ÚTEIS**

Documentos para obter a Certidão de Desmembramento: https://www.joinville.sc.gov.br/servicos/requerer-certidao-de-desmembramento/

Consulta do protocolo aberto: http://tmiweb.joinville.sc.gov.br/protocolo/jsp/externo/index.jsp

Para dúvidas e informações entrar em contato com a Unidade de Aprovação de Projetos pelo e-mail: <u>sama.uap.aps@joinville.sc.gov.br</u> ou pelo whatsapp (47) 9 8823-4464